# mikrolCD®

mikroICD debugger is a highly effective tool for real-time debugging at hardware level. It enables you to view program variable values, Special Function Registers (SFRs) and EEPROM while the program is running. This manual contains practical example on how to create a new project, write and compile code and test the results.

# **User** manual

**Spugge** 

**MikroElektronika** SOFTWARE AND HARDWARE SOLUTIONS FOR EMBEDDED WORLD ... making it simple

#### TO OUR VALUED CUSTOMERS

I want to express my thanks to you for being interested in our products and for having confidence in mikroElektronika.

The primary aim of our company is to design and produce high quality electronic products and to constantly improve the performance thereof in order to better suit your needs.

Nebojsa Matic General Manager

The Microchip<sup>®</sup> name and logo, PIC<sup>®</sup> and dsPIC<sup>®</sup> are registered trademarks of Microchip Technology Incorporated in the U.S.A. and other countries. All other trademarks mentioned herein are property of their respective companies and are only used for the purpose of identification or explanation and to the owner's benefit, with no intent to infringe.

# **TABLE OF CONTENTS**

| 1.0. mikroICD Overview                                        | . 4 |
|---------------------------------------------------------------|-----|
| Hardware                                                      | 4   |
| Software                                                      | 5   |
| 2.0. Using mikroICD                                           | 6   |
| Writing the Program and Setting up the Project for Debugging  | 6   |
| Compiling the Program and Dumping it into the Microcontroller | 7   |
| Starting up the mikroICD Debugger                             | . 8 |
| 3.0. Practical Example of Using mikroICD                      | 9   |
| 4.0. mikroICD Debugger Options                                | 13  |
| Real-Time Debugging                                           | 13  |
| Breakpoints                                                   | 13  |
| Watch Window Option                                           | 14  |
| Advanced Breakpoints Option                                   | 15  |
| View Assembly Option                                          | 16  |
| EEPROM Watch Window                                           | 16  |
| RAM Window                                                    | 17  |

# 1.0. mikrolCD<sup>®</sup> Overview

The *mikroICD* (In-Circuit Debugger) is a hardware tool designed for testing and debugging programs on most PIC microcontrollers. It also enables you to monitor the state of all registers within the microcontroller which operates in real environment. In order for the *mikroICD* debugger to be used, it is necessary to have the appropriate hardware as well as to install additional software.

#### Hardware

The *mikrolCD* is an integral part of the *PICflash* programmer intended for use with PIC16, PIC18, PIC24, dsPIC30 and dsPIC33 microcontrollers. It is built into all PIC<sup>®</sup> development systems designed by MikroElektronika such as *EasyPIC6, EasyPIC5, BigPIC5*, EasydsPIC4, LV 24-33A etc. Thanks to mikroICD support, the *PICflash*<sup>®</sup> programmer is a multifunctional device as it may be used for programming PIC microcontrollers as well as for debugging programs executed in real time. Besides, the *PICflash* programmer is also available as a stand-alone device used for programming chips built into (soldered on) the target device.

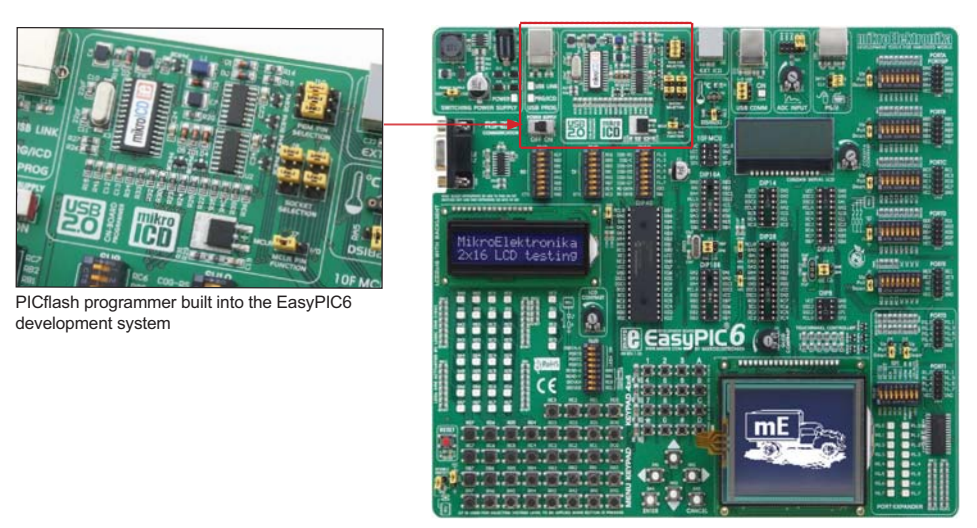

PIC microcontrollers are connected to the programmer through the PGC, PGD and MCLR pins. In case that such programmer is used for the programming only, its hardware will automatically break connection with these pins after loading the HEX code, thus enabling them to be used for other purposes.

In case that the PICflash programmer is also used for debugging (mikroICD is enabled), these pins will be used for communication with the PC and cannot be used for other purposes.

### mikrolCD Debugger

The process of testing and debugging programs in real environment is performed by monitoring the state of all registers within the microcontroller. The mikrolCD debugger also offers functions such as running a program step by step (single stepping), pausing the program execution to examine the state of currently active registers using breakpoints, tracking the values of some variables etc. In this case the *mikrolCD* debugger is connected to the PC all the time so that the PGC, PGD and MCLR/Vpp pins cannot be used for the operation of the target device.

#### Software

The mikroICD debugger needs the additional software to be installed on the PC for its operation. Such software includes:

**PICflash v7.02** (or later version) is a program used along with the *PICflash* programmer's hardware. It enables you to select the microcontroller to be programmed and to set up its mode. You can download it for free from our website at *www.mikroe.com*.

Drivers necessary for the proper operation of the PICflash programmer enable communication between the PC and the PICflash programmer's hardware.

**Compilers** are programs used for compiling programs written in high-level programming languages into executable file (HEX code). Here is a list of compilers providing the mikroICD support:

mikroC PRO<sup>®</sup> 2009; mikroBasic PRO<sup>®</sup> 2009; mikroPascal PRO<sup>®</sup> 2009; mikroC<sup>®</sup> (dsPIC30/33 & PIC24); mikroBasic<sup>®</sup> (dsPIC30/33 & PIC24); and mikroPascal<sup>®</sup> (dsPIC30/33 & PIC24).

The compilers' demo versions can be downloaded for free from our website at www.mikroe.com

# 2.0. Using mikrolCD

The *mikroICD* debugger comes with all PIC and dsPIC compilers designed by MikroElektronika. This manual illustrates and describes its operation in the *mikroC PRO for PIC* compiler. The principle of the operation is the same for *mikroBasic* and *mikroPascal* compilers as well.

# Step 1: Writing the Program and Setting up the Project for Debugging

Creating a new project and writing a program in the compiler's main window should be done first. The next step is to set up the project for debugging using the mikroICD debugger. To perform this, it is necessary to select the following options in the *Project Settings* window:

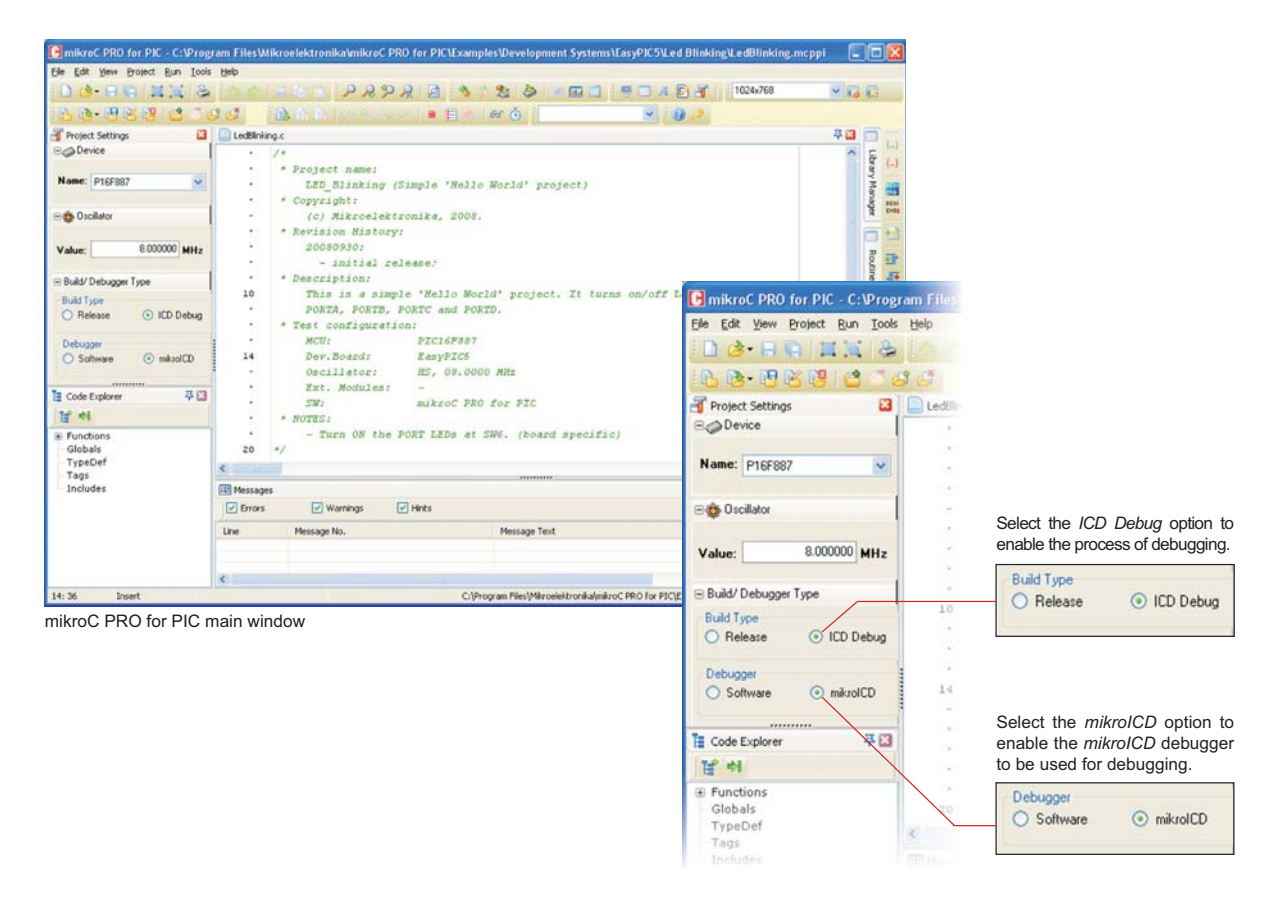

# Step 2: Compiling the Program and Dumping It into the Microcontroller

The program has to be compiled into the machine code before it is downloaded into the microcontroller. In order to start the process of compiling, click one of the appropriate shortcut icons or select the following option from the compiler's *Project* drop-down menu:

#### Build+Program [Ctrl+F11]

By clicking on this command, the *PICflash* programmer will be automatically activated after completing the process of compiling and the compiled program (HEX code) will be immediately loaded into the microcontroller's program memory. The programming progress will be shown in the *PICflash* programmer's window to appear on the screen:

| 🕞 mikroC PRO                 | for  | PIC - C:\Program Files\Wikr                | pelektronika\mikroC PRO for PIC\Exam | ples\Development                                | Systems\EasyPIC5\Led                                           |                                     |                |          |
|------------------------------|------|--------------------------------------------|--------------------------------------|-------------------------------------------------|----------------------------------------------------------------|-------------------------------------|----------------|----------|
| Eile Edit View               | Proj | ect <u>R</u> un <u>T</u> ools <u>H</u> elp | _                                    |                                                 |                                                                |                                     |                |          |
| 1 3 · 6                      | 8    | Build Ctrl+F9                              | 1 5 P & 9 2 9 3                      | ا 🖻 🍪 🍇                                         |                                                                |                                     |                |          |
| D. D. P                      | \$   | Build All Projects Shift+F9                | N N I ON AL NO OT   = 11 PA          | 80 Ō                                            | × 11                                                           |                                     |                |          |
| Project Setter               | 2    | Build + Program Ctrl+F11                   |                                      | and the lat                                     |                                                                |                                     |                |          |
|                              |      | View Assembly                              |                                      |                                                 |                                                                |                                     |                |          |
|                              |      | Edit Search Paths                          | Project name:                        |                                                 |                                                                |                                     |                |          |
| Name: P16F88                 | -    | Clean Project Folder                       | LED_Blinking (Simple 'Hell           | 🚨 mikroElektronika – Pic                        | FLASH [v7.13] with mikrolCD                                    |                                     |                |          |
|                              | 13   | Add File To Project                        | Copyright:                           | Ele Device Buffer Window                        | es US8 About History                                           |                                     | Device         |          |
| Stater 0scillator            | d.M  | Remove File From Project                   | (c) Mikroelektronika, 2008           | Configuration Bits                              |                                                                | Code Protect                        | P1C16F887      | •        |
|                              | -    | Kellove Hie Holli Hojek                    | 20080930.                            | Oscillator                                      | +5                                                             | None                                | Read           | Write    |
| Value:                       | 3    | Import Project Ctrl+I                      | - initial release:                   | Watchdog Timer                                  | Disabled •                                                     | © 0000h-1FFFh (AE)                  | Verify         | Blank    |
| C Puild/ Deburge             | B    | New Project Shift+Ctrl+N                   | Description:                         | Master Clear                                    | Enabled •                                                      | FLASH Program Memory Write E        | Erase          | Reset    |
| B build? Debugge             | R    | Open Project Shift+Ctrl+O                  | This is a simple 'Hello Wo           | Data EE Protect                                 | Disabled                                                       | B Wate restartion Off               |                |          |
| O Belease                    | 10   | Save Project                               | PORTA, PORTB, PORTC and PO           | Brown Out Detect                                | BOD Enabled                                                    | O 0000h - 00PFh Protected           | HEX File Opt   | ions     |
| U meledite                   | 2    | Edit Droject Shift+Ctrl+E                  | Test configuration:                  | Int-Ext Switchover                              | Enabled                                                        | O 0000h - 07FFh Protected           | Load           | Save     |
| Debugger                     | 50   | Edit Projection Shill Charter              | MCU: PIC16F887                       | Fail-safe Clk. Monitor                          | Enabled                                                        | C COOR - OFFICIENCES                | Reloa          | ACHEK    |
| <ul> <li>Software</li> </ul> | -55  | Open Project Group                         | Dev.Board: EasyPIC5                  | Low Yoltage Program                             | Disabled                                                       | (J. Calibration used Destant        |                |          |
|                              | 13   | Close Project Group                        | Oscillator: HS, 08.00                | In-Circuit Debugger                             | ICD Disabled                                                   | Cal. Word DFFF                      | DATA (E        | EPRICHI) |
| E Code Explorer              | 1    | Save Project As                            | Ext. Modules: -                      | Brown-out Reset Sel.                            | set to 4.0V                                                    |                                     |                |          |
| 물허                           |      | Recent Projects                            | NOTES:                               | ID Locations                                    |                                                                |                                     | CODE           | DATA     |
| Functions                    | 19   | Glose Project                              | - Turn ON the PORT LEDs at           | 3844 3444 3                                     | AFF 3FFF Cear                                                  |                                     | Opt            | tions    |
| Globals                      | -    | 20 -7                                      | 1                                    | Program Memory Size: 8 K                        | Device Status: Idle                                            | Туре                                | Progress:      |          |
| TypeDef                      |      | <                                          |                                      | UNIN 305, 2361                                  | oyres movess: on                                               | nevision .                          | 01             | %)       |
| Includes                     |      | Messages                                   |                                      | File: C:\PROGRAM FILES\MIK<br>Device: PIC16F887 | ROBLEKTRONIKA (MIKROC PRO FOR PIC) EXAMPLES<br>Operation: None | DEVELOPMENT SYSTEMS (EASYPICS (LED) | SLINKING\LEDBI | UNG 6    |

Project drop-down menu - Build options

PICflash programmer's main window

**NOTE:** In addition to the aforementioned build option which causes the program to be automatically compiled and loaded into the microcontroller memory, there are two other build options in the *Project* drop-down menu:

| Build [Ctrl+F9]      | If the project consists of one file; and  |
|----------------------|-------------------------------------------|
| Build All [Shift+F9] | If the project consists of several files; |

These options are intended for compiling only and do not start up the programming process. Accordingly, when these are used, the HEX code has to be loaded into the microcontroller from within the PICflash program using the *Load* and *Write* options. More information on MCU programming using the PICflash program may be found in the *PICflash Programmer* manual.

# Step 3: Starting up the mikroICD Debugger

After the microcontroller has been successfully programmed, it is time to start up the *mikroICD* by selecting the *Start Debugger* option from the *Run* drop-down menu.

|                        |          | Start Debug           | ger optio    | n                                                                                             |
|------------------------|----------|-----------------------|--------------|-----------------------------------------------------------------------------------------------|
|                        |          |                       |              |                                                                                               |
| 🕞 mikroC PRO for PIC   | · C:     | Program FilesWiki     | oelektron    | ika\mikroC PRO for PIC\Examples\Development \$vstems\EasvPIC5\Led Blinkine\LedBlinkine        |
| Ele Edit View Project  | Bun      | Iools Help            |              |                                                                                               |
| 0                      | 1        | Start Debugger        | F9           | PRPR - 1024760                                                                                |
| 10.04.09.04.09         |          | Stop Debugger         | Ctil+F2      |                                                                                               |
| Project Settings       | 1        | Eur/Pause Debugger    | F6           |                                                                                               |
| B Device               | +0       | Step Into             | 87           |                                                                                               |
| Name: P16F887          | *0<br>0# | Step Over<br>Step Qut | F8<br>Cbf+F8 | name:<br>linking (Simple 'Hello World' project)<br>er:-                                       |
| ⊜@ Oscillator          | du.      | Jump To Interrupt     | F2           | ikroelektronika, 2008.                                                                        |
|                        |          | Toggle Breakpoint     | F5           | n History:                                                                                    |
| Value: 8.000           | E        | Breakpoints           | Shift+F4     | 1930:                                                                                         |
| 😑 Build/ Debugger Type | 1        | Quar Breakpoints Shi  | R+Obi+F5     | nicial release;<br>>tion:                                                                     |
| Build Type             | 66       | Watch Window          | Shift+P5     | is a simple 'Hello World' project. It turns on/off LEDs connected in<br>DORTE DORTE and DORTE |
| O Release 💿 I          | ۲        | Yew Stopwatch         |              | infiguration:                                                                                 |
| Debugger               |          | Disessembly mode      | Alt+ti       | PIC16F887                                                                                     |
| O Software 💿 i         | mikrol   | CD .                  | Dev.         | Board: EasyPIC5                                                                               |
|                        |          |                       | OSC1<br>Ext. | Modules: -                                                                                    |
| Code Explorer          |          | 平13                   | 5111         | mikroC PRO for PIC                                                                            |
|                        |          |                       |              |                                                                                               |

As mentioned before, the *mikroICD* debugger enables you to directly monitor the state of all registers within the microcontroller. Some of the most frequently used debugger options are: Step Into, Step Over, Run to Cursor and Step Out. For the Watch Values window to appear on the screen, select the View > Debug Windows > Watch Window option.

|                                                                                                    | Watch Values 🛛                                                                                                    | Icon commands                                                                                                    |
|----------------------------------------------------------------------------------------------------|----------------------------------------------------------------------------------------------------|----------------------------------------------------------------------------------------------------|
| <ul> <li>PORTA, PORTE, PORTC and PORTD.</li> <li>* Test configuration:<br/>NCU: PICI6F887</li> <li><u>http://www.mikroe.com/en</u></li> <li>Dev.Board: EasyPICS</li> <li><u>http://www.mikroe.com/en</u></li> <li>Oscillator: HS, 08.0000 MHz</li> <li>Ext. Modules: -</li> <li>SN: mikroC PRO for PIC</li> </ul> | Image: Add     Image: Add All       Image: Add     Image: Add All       Image: Add     Image: Add All       Select variable from list:     Image: Add All       Image: PORTC     Image: Add All       Search for variable by assembly name:     Image: Add All | Click on some of these options to<br>add/remove selected registers on the list           A complete list of registers within<br>the programmed microcontroller |
| <pre>20 <u>http://www.mikrce.com/en</u>  * NOTES:     - Turn ON the PORT LEDs at SWG. (board sp  */</pre>                                                                                                    | Peripherals Freeze  Name Value Address  TRISC 255 0x0087  PORTC 0 0x0007                                                                                                    | A list of selected registers to be monitored.<br>The state of these registers change<br>during the program execution, which can<br>be viewed in this window    |
| <ul> <li>PORTC = 0x001 // set E00rC pins to</li> <li>PORTC = 0x001 // Turn OFF LEDs on F</li> <li>de (</li> <li>PORTC = 0x011 // Turn OFF LEDs on PC</li> <li>Delay_ms(1000); // Lacond delay</li> <li>PORTC = 0x001 // Turn OFF LEDs on F</li> </ul>                                                             | PC= 0x000003                                                                                                    | Double click on the <i>Value</i> field enables you to change data format                                                                                       |
| Pelay ms(1000); // 1 second delay T     ) while(1); // Endless loop n                                                                                                    | The Watch Values window showing the state of the<br>nicrocontroller's registers and program variables                                                                                                    |                                                                                                    |

**MikroElektronika** 

# 3.0. Practical Example of Using mikrolCD

Here is a step-by-step illustration of the operation of the *mikroICD*:

# Step 1: Writing the Program and Setting up the Project for ICD Debugging

|                                                                                  |                                                                                                    | Program Example                  |
|----------------------------------------------------------------------------------|----------------------------------------------------------------------------------------------------|----------------------------------|
| /* Here is a simple prog<br>pins are configured as di<br>connection between such | ram to demonstrate the operation of the microcontroller. Th<br>gital outputs and their logic state changes once per second<br>port and LEDs will cause LEDs to blink simultaneously */ | e PORTC port's<br>. Establishing |
| void main() {                                                                    |                                                                                                    |                                  |
| TRISC = 0x00;<br>PORTC = 0x00;                                                   | // Configure PORTC pins as outputs<br>// Turn OFF LEDs on PORTC                                                                                                    |                                  |
| do {<br>PORTC = 0xFF;<br>Delay_ms(1000);                                         | // Turn ON LEDs on PORTC<br>// 1 second delay                                                                                                    |                                  |
| <pre>PORTC = 0x00;<br/>Delay_ms(1000);<br/>} while(1);<br/>}</pre>               | // Turn OFF LEDs on PORTC<br>// 1 second delay<br>// Endless loop                                                                                                    |                                  |

When the program has been written, it is necessary to select the appropriate debugging mode before it is compiled into the HEX code, in order to perform debugging using the *mikroICD* debugger.

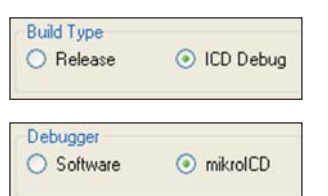

First, to debug program, select the ICD Debug option from the Project Settings window.

Then, select the *mikroICD* option to enable the *mikroICD* debugger to be used for debugging.

# Step 2: Compiling the Program and Dumping It into the Microcontroller

In order to compile the program into the HEX code and automatically dump it into the microcontroller, select the *Build+program* option [Ctrl+F11] from the *Project* drop-down menu.

| et <u>Run Iools H</u> e                          | Ctrl+F9              | HimikroC PRO for PIC - C: VProj<br>Elle Edit Vjew Project Bun Icol                                                                                                    | gram Files\Mikroelektronika\mikroC P<br>Is Help                                                                                                    | RO for PIC\Examples\Development Systems                                                                                                    | AEasyPIC51Led Blinking1LedB                                                                                   |
|--------------------------------------------------|----------------------|----------------------------------------------------------------------------------------------------|----------------------------------------------------------------------------------------------------|----------------------------------------------------------------------------------------------------|----------------------------------------------------------------------------------------------------|
| Build All Projects                               | Shift+F9<br>Ctrl+F11 | Project Setting                                                                                                    | Ctri+F9 55 10 10 10 10 10 10 10 10 10 10 10 10 10                                                                                                    | יאר איז איז איז איז איז איז איז איז איז איז                                                                                                    | Debug layout                                                                                                  |
| View Assembly<br>View Statistics<br>View Listing |                      | Agentoria      Agentoria      A | r Project name:<br>LED_Dlinking (<br>Copyright:<br>Col Mikroelekt<br>Folder<br>20080930:<br>rom Project<br>Parceition                                                                                                    | (Simple 'Hello World' project)<br>croniks, 2008.<br>tr<br>slease;                                                                                                    |                                                                                                    |
|                                                  |                      | Build/ Debuge     Build Type     Release     Debuge     Software     Software     Generopiet.     Generopiet.     Generopiet.     Generopiet.     Generopiet.     Generopiet.     Software     Generopiet.     Generopiet.     Generopiet | L Cul+1<br>This is a sing<br>PORTA, PORTB,<br>Test configurati<br>MCU:<br>Shit+Cul+E<br>Dev.Board:<br>Group<br>Group<br>Group<br>Swit-Cul+E<br>Dev.Board:<br>Swit-Cul+E<br>Dev.Board:<br>Swit-Cul+E<br>Swit-Cul+E<br>Dev.Board:<br>Swit-Cul+E<br>Swit-Cul+E<br>Swit- | <pre>ile 'Hello World' project. It turn<br/>PORTC and PORTD.<br/>ion:<br/>PIC16F887<br/>http://www.microchip.com/downl<br/>EasyPICS<br/>http://www.mikroe.com/en/tools<br/>HS, 08.0000 MHz<br/>-<br/>mikroC PR0 for PIC<br/>http://www.mikroe.com/en/compi<br/>PORT LEDs at SW6. (board specific</pre> | <pre>is on/off LEDs connect<br/>(oads/en/DeviceDoc/412<br/>t/easypic5/<br/>tlers/mikroc/pro/pic/<br/>c)</pre> |

Immediately after completing the compiling process, the PICflash programmer's window will appear on the screen. In the right bottom corner thereof, there is the *Progress* bar showing the programming progress. If the *Tools > Options > Tools > PICflash Options > Close when finished* option is ticked off the PIC flash programmer's window will be automatically closed after programming.

| riguration Bits                           |                                        |                       | 1 2 3 2 3 3 1 1 1 1 1 1 1 1 1 1 1 1 1 1 | PIC16F887        | 1 |
|-------------------------------------------|----------------------------------------|-----------------------|-----------------------------------------|------------------|---|
| Oscillator                                | HS                                     |                       | Code Protect                            |                  |   |
| Watchdog Timer                            | Disabled                               | -                     | 0000h - 1FFFh ( All )                   | Head Winte       | 1 |
| Power Up Timer                            | Disabled                               |                       | El ASH Drogram Memory                   | VerifyBlank      | 8 |
| Master Clear                              | Enabled                                |                       | Write Enable                            | Erase Reset      |   |
| Data EE Protect                           | Disabled                               | -                     | Write protection Off                    | HEX File Options |   |
| Brown Out Detect                          | BOD Enabled                            | -                     | 0000h - 00FFh Protected                 |                  |   |
| Int-Ext Switchover                        | Enabled                                | -                     | O 0000h - 07FFh Protected               | Load Save        |   |
| Fail-safe Clk. Monitor                    | Enabled                                |                       | 0000h - OFFFh Protected                 | Reload HEC       |   |
| Low Voltage Program                       | Disabled                               | -                     |                                         |                  |   |
| In-Circuit Debugger                       | ICD Enabled                            |                       | V Calibration word Protect              | V CODE           |   |
| Brown-out Reset Sel.                      | set to 4.0V                            |                       | Cat. Word                               | DATA (EEPROM)    |   |
| Inciding                                  |                                        |                       |                                         | CODE             |   |
| 3FFF 3FFF 3                               | FFF 3FFF                               | Clear                 |                                         | Options          |   |
| gram Memory Size: 8 K<br>DATA Size: 256 I | Device Status: Pr<br>Bytes Address: OE | ogramming COD<br>180h | E Memory Type PIC16F887<br>Revision 2   | Progress:        |   |

# Step 3: Starting up mikroICD and Line-by-Line Program Execution

When the program is loaded into the microcontroller, its execution in real time can be monitored by using the mikroICD debugger. To start it up, select the Start Debugger option from the Run drop-down menu or click the [F9] button.

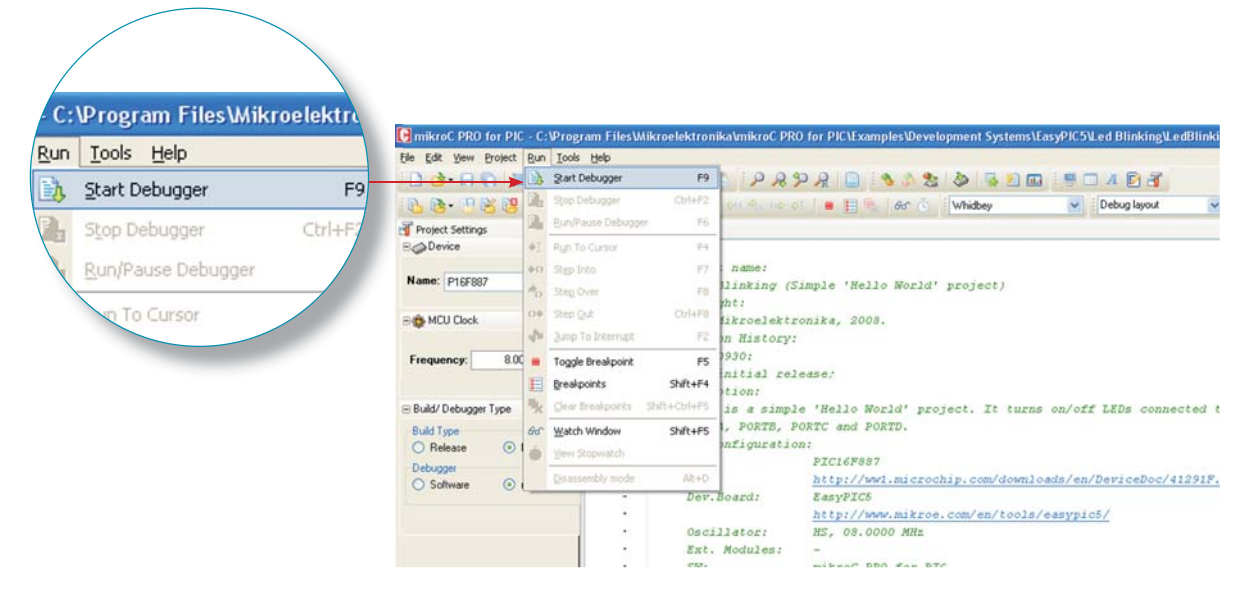

Now, the program within the microcontroller will be executed line by line by pressing the [F8] button.

| During pr<br>next exec              | ogram execution, the program line to be<br>uted is highlighted in blue by default | Only two req<br>monitored. Us<br>registers withi<br>selected regist                                             | gisters are<br>se the Ad<br>n the micr<br>ters to be m | e selected he<br>d All option<br>ocontroller to<br>nonitored. | ere to be<br>to add all<br>the list of |
|-------------------------------------|-----------------------------------------------------------------------------------|----------------------------------------------------------------------------------------------------|--------------------------------------------------------|---------------------------------------------------------------|----------------------------------------|
| <ul> <li>Turn ON the PO</li> </ul>  | RT LEDs at SW6. (board specific)                                                  |                                                                                                    |                                                        |                                                               |                                        |
| • */                                |                                                                                   | Watch Values                                                                                                    |                                                        |                                                               |                                        |
| - = <b>= void</b> main() (          | ↓ I I I I I I I I I I I I I I I I I I I                                           |                                                                                                    | ♦0 🔩 0♦                                                | ◆I   ■ 📘 4                                                    | Add All                                |
| 27 TRISC = 0x00;                    | // set PORTC pins to be outputs                                                   |                                                                                                    | - Heinere                                              | V Hopena                                                      | of care cu                             |
| <ul> <li>PORTC = 0x00;</li> </ul>   | // Turn OFF LEDs on PORTC                                                         | Select variable in                                                                                              | om list:                                               |                                                               |                                        |
|                                     |                                                                                   | Search for variab                                                                                               | la hu accamhlu                                         | namer                                                         |                                        |
| 30 🗗 eto (                          |                                                                                   | Search for valide                                                                                               | ne by assembly                                         | name.                                                         | (F)                                    |
| <ul> <li>PORTC = 0×FF;</li> </ul>   | // Turn ON LEDS on PORTC                                                          | the second second second second second second second second second second second second second second second se |                                                        |                                                               | 9                                      |
| <ul> <li>Delay_ms(1000);</li> </ul> | // 1 second delay                                                                 | Peripherals Fr                                                                                                  | eeze                                                   |                                                               |                                        |
|                                     |                                                                                   | Name                                                                                                    | Value                                                  | Address                                                       | 10.000                                 |
| • . Pokic = 0x00;                   | // TUEN OFF LEDS ON PORTC                                                         | TRISC                                                                                                    | 255                                                    | 0x0087                                                        |                                        |
| e , ) shile(1);                     | // I second delay                                                                 | PORTC                                                                                                    | 0                                                      | 0x0007                                                        |                                        |
| • . []                              | // End1655 100p                                                                   |                                                                                                    |                                                        |                                                               | _                                      |
|                                     |                                                                                   | PC= 0x000003                                                                                                    | J.                                                     |                                                               |                                        |

page

12

The Watch Values window enables you to monitor the state of selected registers and to view how their states change during program execution.

In this example, the first instruction is executed using the *Step Over* option. In higher programming languages such option executes the whole program line regardless of how many assembly instructions it consists of.

|                                                                    |                                                                        |                        | Step Over<br>Command       |                             |                  |
|--------------------------------------------------------------------|------------------------------------------------------------------------|------------------------|----------------------------|-----------------------------|------------------|
| <pre>Pvoid main() ( TRISC = 0x00; PORTC = 0x00;</pre>              | // set PORTC pins to be outputs<br>// Turn OFF LEDs on PORTC           | Watch Values           | ♦0 ≪0 0♦<br>X Remove       | ◆I   ■ 📰 🧐                  | B<br>Add Al<br>N |
| <pre>do (     PORTC = 0xFF;     Delay_ms(1000);</pre>              | // Turn ON LEDs on PORTC<br>// 1 second delay                          | Peripherals F          | ible by assembly<br>Freeze | name:                       |                  |
| <pre>PORTC = 0x00;<br/>Delay_ms(1000);<br/>) while(1);<br/>)</pre> | <pre>// Turn OFF LEDs on PORTC // 1 second delay // Endless loop</pre> | Name<br>TRISC<br>PORTC | Value<br>0<br>0            | Address<br>0x0087<br>0x0007 |                  |
|                                                                    |                                                                        | PC= 0x000006           |                            |                             |                  |

The most recent state of registers is highlighted in red

By executing the same instruction (*Step Over* [F8]) two more times, the 32nd program line which contains the Delay\_ms(1000) command will be reached. To perform its execution, it is advisable to use the *Run to Cursor* [F4] option as it executes the program at full speed.

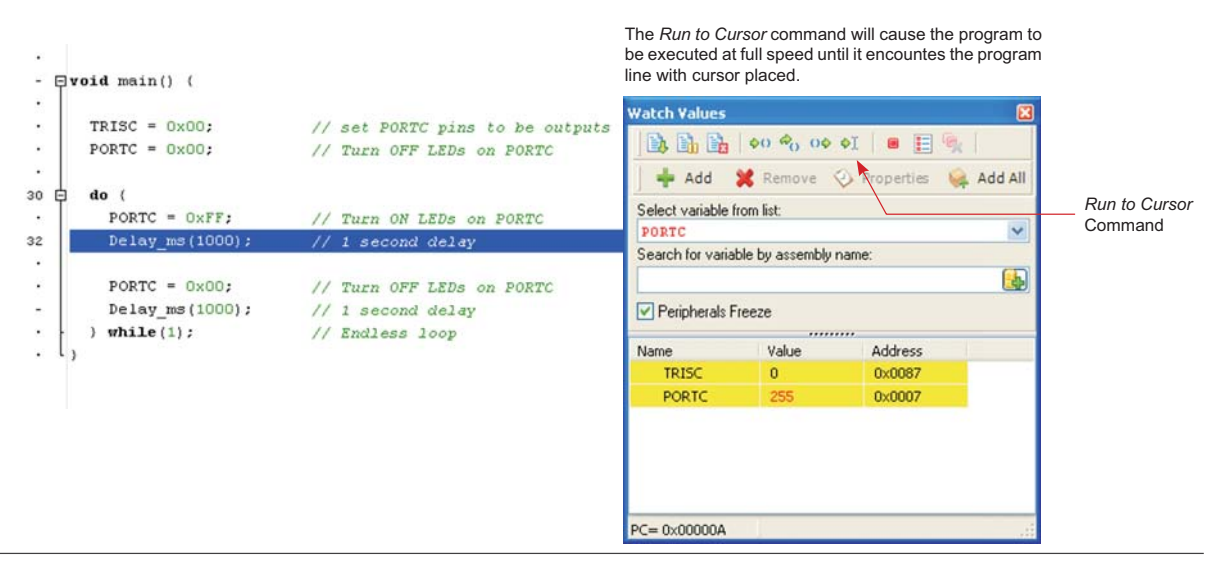

# 4.0. mikroICD Debugger Options for Advanced Users

The following text describes the advanced options offered by the *mikroICD* debugger.

#### **Real-Time Debugging**

The Step Into [F7] and Step Over [F8] commands enable the program to be executed line by line. Program execution is a slow process in this case, and as such, is suitable for short programs. Unlike them, the *Run/Pause Debugger* [F6] and *Run To Cursor* [F4] commands enable the program to be executed in real time and therefore be much faster. The speed of program execution depends on the microcontroller's own clock. By pressing [F6] or selecting the *Run/Pause Debugger* on the same button reactivates the *mikroICD* and the program execution stops at reached location. By pressing [F4], the microcontroller will proceed with program execution at high speed until it reaches the line selected by the cursor.

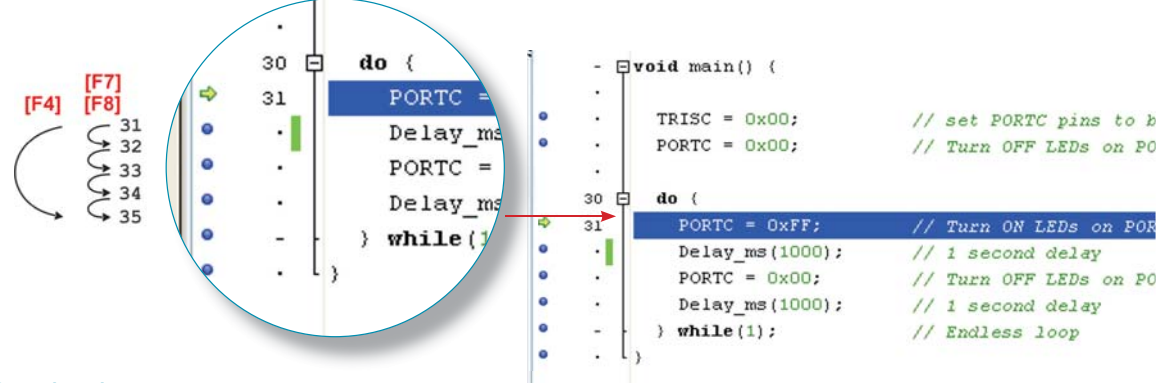

### **Breakpoints**

The *mikroICD* enables each program line to be marked with a breakpoint. The breakpoint is an intentional stopping or pausing place in the program used for the purpose of debugging. Breakpoints are placed in the program by clicking the space to the left of the program line or by pressing [F5]. By selecting the *Run* command [F6], the microcontroller will execute the program from the current location (highlighted in blue) until it reaches a breakpoint (highlighted in red). The debugger halts after reaching the breakpoint.

There are two kinds of breakpoints - hardware and software breakpoints. The only visible difference between them is in the speed of program execution before it reaches the specified program line. Hardware breakpoints are placed within the microcontroller chip and provide considerably faster program execution. The number of hardware breakpoints is limited, whereas the total number of software breakpoints is unlimited. For example, 16-bit PIC microcontrollers have only one, whereas 18-bit PIC microcontrollers have up to 3 hardware breakpoints. When all hardware breakpoints are used, then remaining breakpoints in the program will be used as software breakpoints.

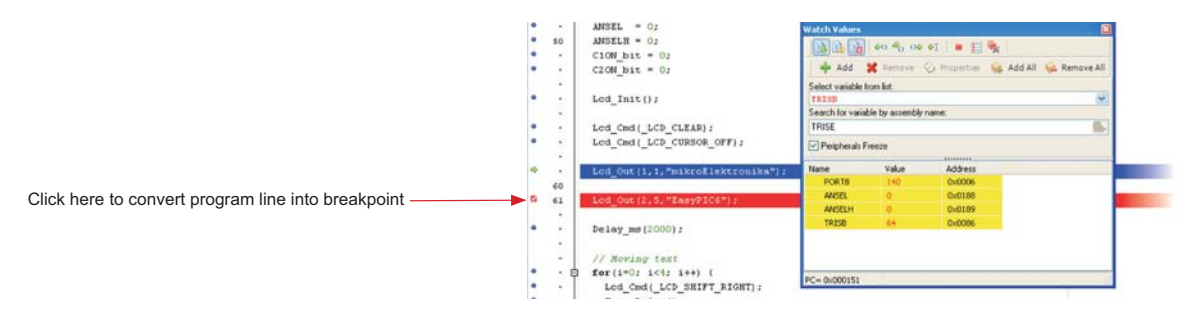

# Watch Window Option

The Watch Window option allows you to monitor the values of program variables as well as the contents of SFRs while the program is running. As soon as the program is loaded into the microcontroller, the Watch Values window appears on the screen. To reopen this window, when removed, select the option View > Debug Windows > Watch Window.

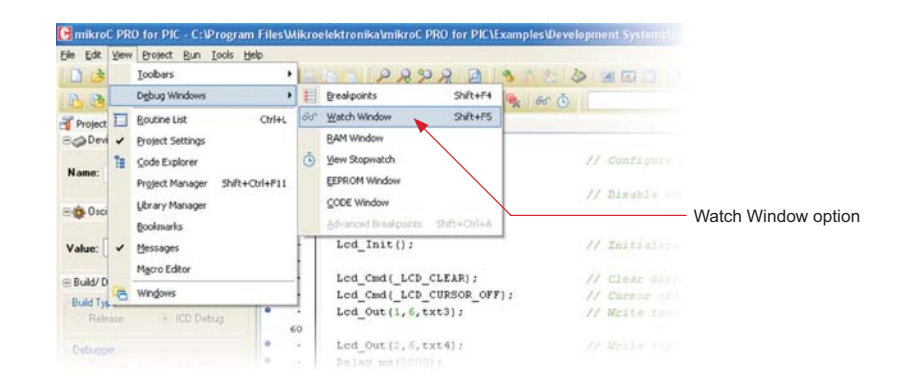

The *Watch Values* window displays data in three columns: register or variable names, their values and memory addresses. Double click on any variable opens the *Edit Value* window which allows you to assign it a new value. It is also possible to change data format (decimal, hexadecimal, binary, floating or character) in this window.

Step Out [Ctrl+F8]

🚯 🛅 👌 🗞 🕹 🖓

Step Over [F8]

Watch Values

EECON1

Select variable from list

Search for variable by assembly name:

|     | Edit V   | alue: PORTB |           |             |           |
|-----|----------|-------------|-----------|-------------|-----------|
| , [ |          | at at loss  |           |             | 0000 0095 |
| 4   | Dec      | Hex         | OBin      | ○ Float     | Othar     |
|     | ] Signed | 1           |           | ОК          | Cancel    |
| Ed  | it Val   | ue window   | /         |             |           |
|     |          | _Toggle B   | reakpoir  | nt [F5]     |           |
|     |          | -Show/Hi    | de Breał  | points Shi  | ft + [F4] |
|     |          |             |           |             |           |
|     | 8        |             |           |             |           |
|     |          | _Clear Br   | eakpoint  | s Shift +Ct | rl + F5]  |
|     |          |             |           |             |           |
|     | -        |             |           |             |           |
|     | ×        | Remove      | all varia | oles from t | he list   |
|     | <b>B</b> |             |           |             |           |
|     | _        |             |           |             |           |
| _   | ^        | Add all v   | ariables  | to the list |           |

EECON1 Peripherals Freeze Advanced Breakpoints Remove selected ..... variable from the list Address Name Value LATE 7 0x0F8D OSCTUNE 0 0x0F98 0 0x0F9D PIE1 PIR1 0 0x0F9E -Advanced Breakpoints option IPR1 255 0x0F9F PIE2 0 0x0FA0 PIR2 0 0x0FA1 IPR2 223 0x0FA2 Selected variable -Change format of the selected variable ... OXOFA6 192 0 0x0EA7 FECON2 v Cycle= 0.00 PC= 0x00007E

Run to Cursor [F4]

🝁 Add 💥 Remove 📀 Properties 👒 Add All 😡 Remove All

Step Into [F7].

Stop Debugger\_\_\_\_\_ Run/Pause Debugger

Start Debugger

to the list

Add selected variable

# Advanced Breakpoints Option

The *mikroICD* provides the means for using the *Advanced Breakpoints* option with PIC18 and PIC18FJ microcontrollers. To enable it, tick the *Advanced Breakpoints* checkbox within the *Watch Values* window. To configure the *Advanced Breakpoints* option it is necessary to start up *mikroICD* [F9] and select the *View > Debug Windows > Advanced Breakpoints* option or to use the [Ctrl+Shift+A] shortcut icon.

| reakpoint #1                                                                                                    | Breakpoint #2                                                                                                    | Breakpoint #3                                                                               |
|----------------------------------------------------------------------------------------------------|----------------------------------------------------------------------------------------------------|---------------------------------------------------------------------------------------------|
| Program Memory Break                                                                                                    | Address 0000                                                                                                    | Program Memory Break                                                                        |
| <ul> <li>✓ File Register Break</li> <li>Address</li> <li>O00</li> <li>O Read Access</li> <li>O Write Access</li> <li>File Register Equal</li> <li>Value</li> <li>Value</li> </ul> | <ul> <li>File Register Break</li> <li>Address</li> <li>Read Access</li> <li>Write Access</li> <li>File Register Equal</li> <li>Value</li> <li>00</li> </ul> | File Register Break  Address  OOO  Read Access  Write Access  File Register Equal  Value  O |
| Passcount 1                                                                                                    | Passcount 1                                                                                                    | Passcount 1                                                                                 |
| Break on Stack Over/Underflow                                                                                                    |                                                                                                    |                                                                                             |

#### **Program Memory Break Option**

The *Program Memory Break* option is used for placing breakpoints at specified addresses in the program memory. The value entered in the *Address* field must be in the .hex format.

#### File Register Break Option

The *File Register Break* option is used for stopping code execution when read/write access to the specified data memory location occurs. If the *Read Access* option is selected, the *File Register Equal* option can be used for setting the appropriate value in the *Value* field. The program execution will be stopped when the value read from the specified data memory location matches the value written in the *Value* field. All the values entered in the *Value* field must be in the .hex format.

When the Advanced Breakpoints option is enabled, *mikroICD* operates in real-time mode, thus supporting only the following set of commands: Start Debugger [F9], Run/Pause Debugger [F6] and Stop Debugger [Ctrl+F2]. After reaching the first breakpoint, the Advanced Breakpoints option can be disabled and the process of debugging can be continued with a full set of commands. The number of advanced breakpoints is equal to the number of hardware breakpoints and depends on the microcontroller in use.

# View Assembly Option

During the process of compiling, each program line written in a high-level programming language is replaced with one or more assembly instructions. To display program in the assembly language, select the *View Assembly* option from the *Project* drop-down menu. In this case, the process of simulating and debugging is performed in the same way as if the program is written in a high-level programming language.

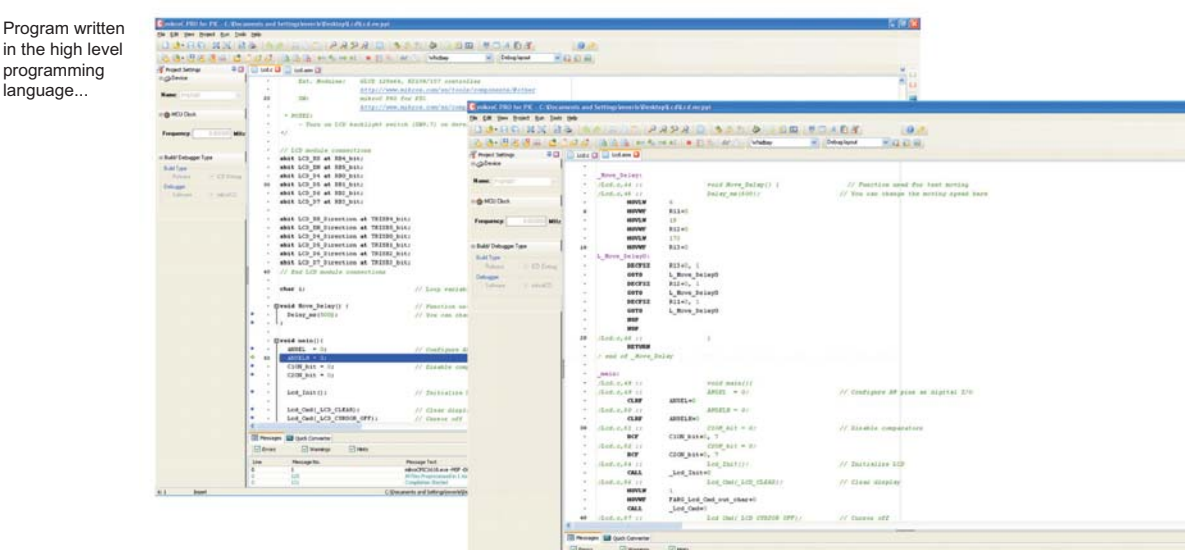

...the same program compiled in the assembly language

#### **EEPROM Watch Window**

The *EEPROM Watch* window will appear by selecting the *View* > *Debug Windows* > *EEPROM Window* option. It shows the values currently stored in the PIC internal EEPROM memory.

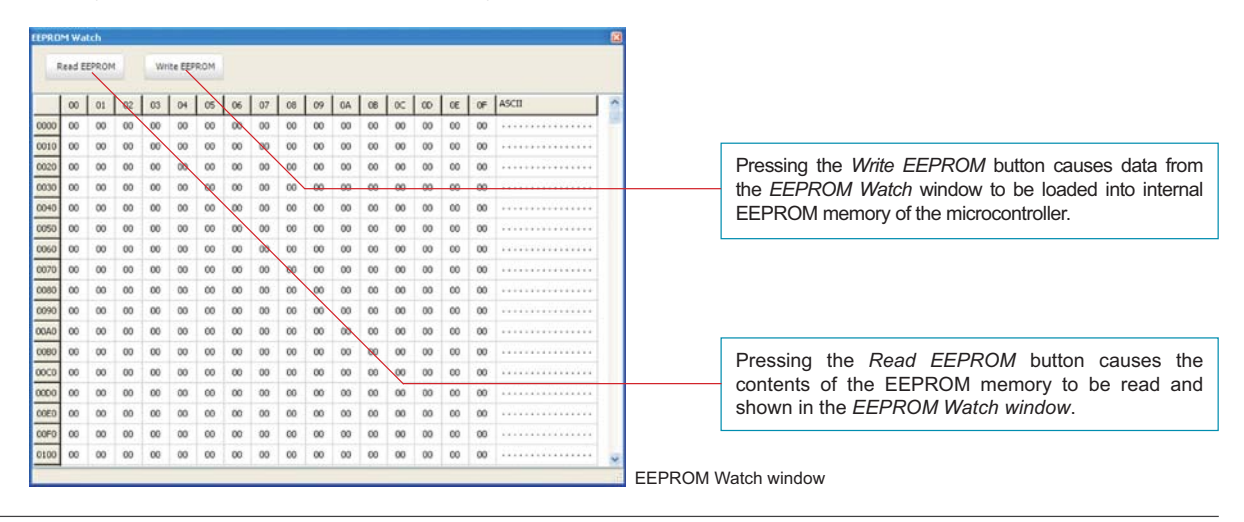

### **RAM Window**

The *mikroICD* allows you to view the contents of the microcontroller's RAM memory in the *RAM* window by clicking the *View > Debug Windows > RAM Window* option. Unlike the *Watch Window* option, all memory locations are displayed in a table. The content of each RAM location is displayed in the hexadecimal format and may be changed at any time during the operation of the microcontroller. Changed values are directly written into the microcontroller by clicking *Enter*.

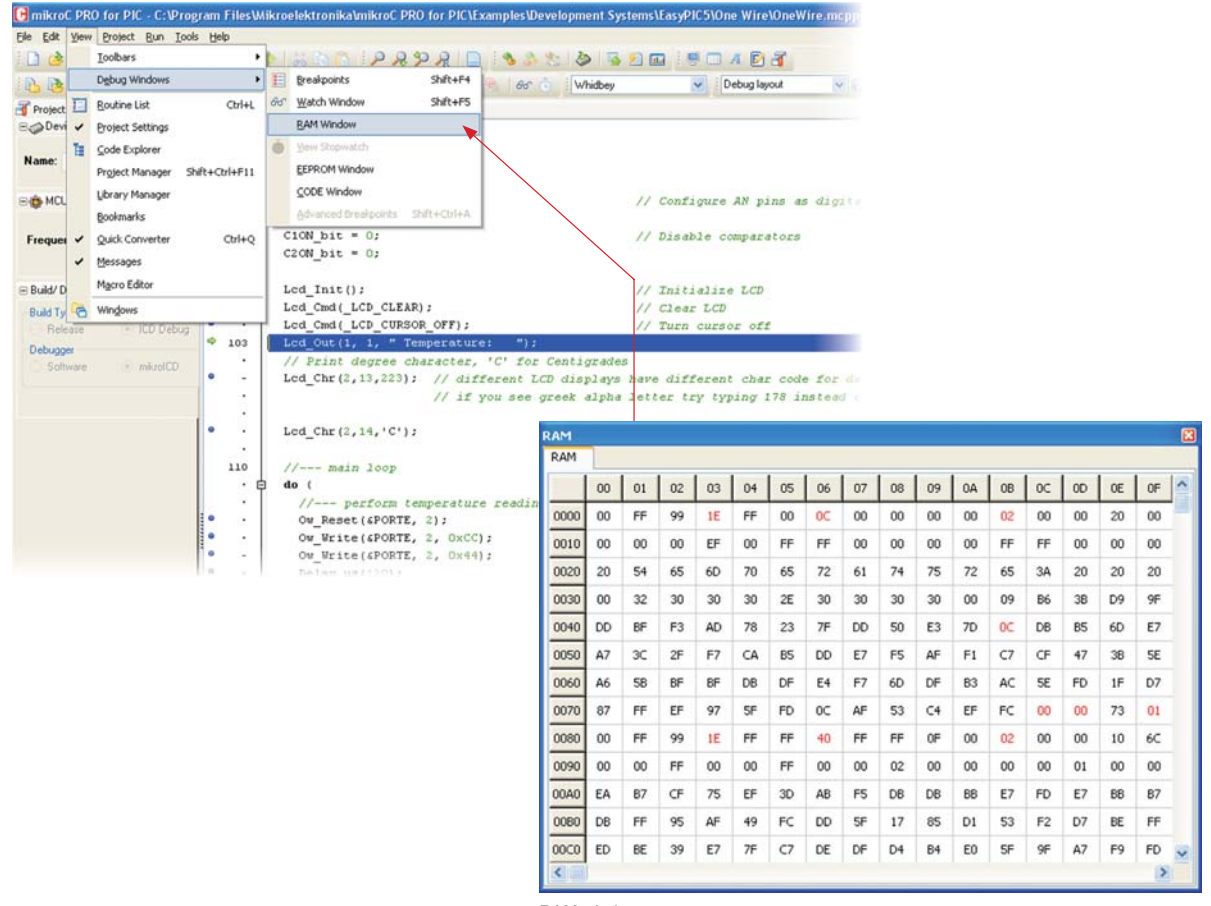

RAM window

Here is a list of the most frequently used *mikroICD* options:

| Name                     | Description                                                                                                    | Function key    |
|--------------------------|----------------------------------------------------------------------------------------------------|-----------------|
| Start Debugger           | Start up debugger                                                                                                    | [F9]            |
| Run/Pause<br>Debugger    | Run or pause debugger                                                                                                    | [F6]            |
| Stop Debugger            | Stop debugger                                                                                                    | [Ctrl+F2]       |
| Step Into                | Execute the current program line, then halts. If the program line executed calls another routine, the debugger steps into the routine and halts after executing the first instruction within it.                                             | [F7]            |
| Step Over                | Execute the current program line, then halts. If the program line executed calls another routine, the debugger will not step into it. The whole routine will be executed and the debugger halts at the first instruction following the call. | [F8]            |
| Step Out                 | Execute all remaining program lines within the subroutine. The debugger halts immediately upon exiting the subroutine. This option is provided with the PIC18 microcontroller family, but not with the PIC16 microcontroller family.         | [Ctrl+F8]       |
| Run To Cursor            | Execute the program until reaching the cursor position.                                                                                                    | [F4]            |
| Toggle<br>Breakpoint     | During the process of debugging, the program executes until reaching a breakpoint. The <i>Toogle Breakpoints</i> option sets new breakpoints or removes those already set at the current cursor position.                                    | [F5]            |
| Show/Hide<br>Breakpoints | To view all the breakpoints in the program, select the <i>Show/Hide Breakpoints</i> option from the <i>Run</i> drop-down menu or use the <i>Shift</i> + <i>F4</i> shortcut. Double click a breakpoint from the list to locate it.            | [Shift+F4]      |
| Clear Breakpoints        | Clear all breakpoints from the program.                                                                                                    | [Ctrl+Shift+F5] |

#### DISCLAIMER

All the products owned by MikroElektronika are protected by copyright law and international copyright treaty. Therefore, this manual is to be treated as any other copyright material. No part of this manual, including product and software described herein, may be reproduced, stored in a retrieval system, translated or transmitted in any form or by any means, without the prior written permission of MikroElektronika. The manual PDF edition can be printed for private or local use, but not for distribution. Any modification of this manual is prohibited.

MikroElektronika provides this manual 'as is' without warranty of any kind, either expressed or implied, including, but not limited to, the implied warranties or conditions of merchantability or fitness for a particular purpose.

MikroElektronika shall assume no responsibility or liability for any errors, omissions and inaccuracies that may appear in this manual. In no event shall MikroElektronika, its directors, officers, employees or distributors be liable for any indirect, specific, incidental or consequential damages (including damages for loss of business profits and business information, business interruption or any other pecuniary loss) arising out of the use of this manual or product, even if MikroElektronika has been advised of the possibility of such damages. MikroElektronika reserves the right to change information contained in this manual at any time without prior notice, if necessary.

#### **HIGH RISK ACTIVITIES**

The products of MikroElektronika are not fault-tolerant nor designed, manufactured or intended for use or resale as on-line control equipment in hazardous environments requiring fail-safe performance, such as in the operation of nuclear facilities, aircraft navigation or communication systems, air traffic control, direct life support machines or weapon systems in which the failure of Software could lead directly to death, personal injury or severe physical or environmental damage ("High Risk Activities"). MikroElektronika and its suppliers specifically disclaim any expressed or implied warranty of fitness for High Risk Activities.

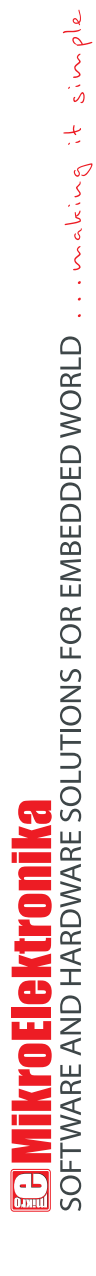

If you want to learn more about our products, please visit our website at www.mikroe.com

If you are experiencing some problems with any of our products or just need additional information, please place your ticket at www.mikroe.com/en/support

If you have any questions, comments or business proposals, do not hesitate to contact us at office@mikroe.com